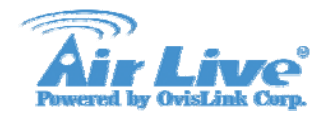

# **AirLive SIP Basic Settings**

# **SIP Basic Setting Example**

SIP Basic Setting

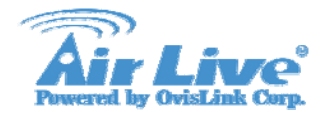

### **Table of Content**

| Connection Diagram  | 3 |
|---------------------|---|
| Setting Information | 4 |
| GW A Configuration  | 5 |
| GW B Configuration  | 7 |
| Register Result     | 9 |
| How to Dial         |   |

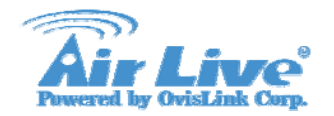

### **Connection Diagram**

GW A, GW B and IP Phone are under the IP Network. GW A and GW B register to a SIP Proxy Server

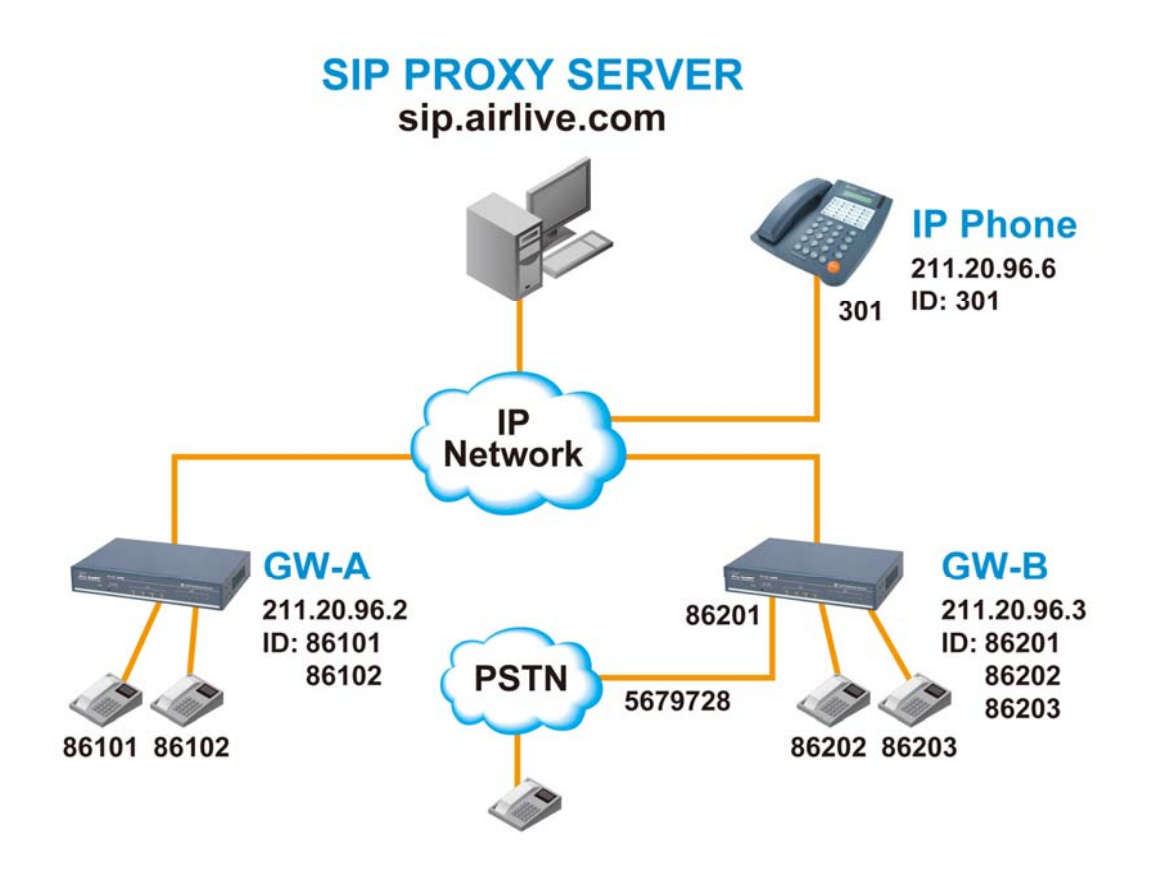

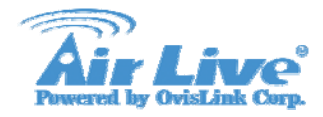

### **Setting Information**

#### **SIP Proxy Server**

IP Address/port: Allow Reg. ID, A/C & PW: sip.airlive.com/5060 <86101, A/C: 86101, PW: 86101> <86102, A/C: 86102, PW: 86102 > <86201, A/C: 86201, PW: 86201 > <86202, A/C: 86202, PW: 86202 > <86203, A/C: 86203, PW: 86203 >

#### **GW-A (2 port FXS)**

| IP Address:           | 211.20.96.2                  |
|-----------------------|------------------------------|
| Caller ID, A/C & PW : | 86101, A/C: 86101, PW: 86101 |
|                       | 86102, A/C: 86102, PW: 86102 |

#### **GW-B (2 port FXS, 2 port FXO)**

| IP Address:           | 211.20.96.3                  |
|-----------------------|------------------------------|
| Caller ID, A/C & PW : | 86201, A/C: 86201, PW: 86201 |
| 86202, A/C:           | 86202, PW: 86202             |
| 86203, A/C:           | 86203, PW: 86203             |
| PSTN line number:     | 567-9728                     |

#### **IP phone**

| IP Address: | 211.20.96.6 |
|-------------|-------------|
| Caller ID   | 301         |

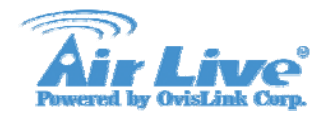

# **GW A Configuration**

### Step 1: Configuring the GW A IP address, subnet mask and gateway

Console>net setip 211.20.96.2 Console>net set mask 255.255.255.248 Console>net set gateway 211.20.96.1

### Step 2: Configuring the GW A SIP setting

Console>set sipdns\_ip 168.95.1.1 Console>set sipregadd 86101 500 1 siptest.ovislink.com.tw5060 86101 86101 Console>set sipregadd 86102 500 1 siptest.ovislink.com.tw5060 86102 86102 Console>set sip auto\_reg on Console>set port 0 cid number 86101 Console>set port 1 cid number 86102 Console>config activate Console>config store

### **Step 3: DailPlan Setting**

Console>atpm req

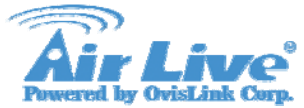

Console>atpm purge all Console>atpm aadd 86101 5 5 1 5 Console>atpm aadd 86102 5 5 1 5 Console>atpm aadd 9 1 16 11 1 Console>atpm aadd 301 3 3 12 0 Console>atpm hadd 1 2 1 2 Console>atpm hadd 1 2 1 2 Console>atpm hadd 12 2 12 Console>atpm hadd 12 2 12 Console>atpm dadd 1 port 0 Console>atpm dadd 2 port 1 Console>atpm dadd 2 port 1 Console>atpm dadd 12 sip 211.20.96.6 Console>atpm done Console>atpm done

### Step 4: Reboot the Gateway

Console>net reset y

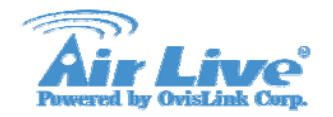

## **GW B Configuration**

### Step 1: Configuring the GW B IP address, subnet mask and gateway

Console>net set ip211.20.96.3 Console>net set mask 255.255.255.248 Console>net set gateway 211.20.96.1

### Step 2: Configuring the GW B SIP setting

Console>set sipdns\_ip168.95.1.1 Console>set sip reg add 86201 500 1 siptest.ovislink.com.tw5060 86201 86201 Console>set sip reg add 86202 500 1 siptest.ovislink.com.tw5060 86202 86202 Console>set sip reg add 86203 500 1 siptest.ovislink.com.tw5060 86203 86203 Console>set sip auto\_reg on Console>set port 0 cid number 86201 Console>set port 2 cid number 86202 Console>set port 3 cid number 86203 Console>set coding all dtmf\_relay off Console>config activate Console>config store

### Step 3: DailPlan Setting

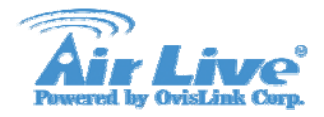

Console>atpm req Console>atpm purge all Console>atpm aadd 86201 5 5 1 5 Console>atpm aadd 86202 5 5 3 5 Console>atpm aadd 86203 5 5 3 5 Console>atpm aadd 9 1 16 11 1 Console>atpm aadd 301 3 3 12 0 Console>atpm hadd 1 2 1 Console>atpm hadd 3 2 3 4 Console>atpm hadd 11 2 11 Console>atpm hadd 12 2 12 Console>atpm dadd 1 port 0 Console>atpm dadd 3 port 2 Console>atpm dadd 4 port 3 Console>atpm dadd11 dns siptest.ovislink.com.tw Console>atpm dadd12 sip 211.20.96.6 Console>atpm done Console>atpm store

#### **Step 4: Reboot the Gateway**

Console>net reset y

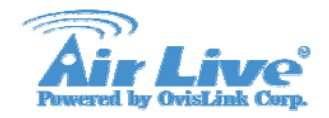

### **Register Result**

### After reboot, if SIP ITG registered success, you can see below message

Password? nmmp\_ssmu\_activate sent registrar nmmp\_ssmu\_activate sent registrar The registration succeeded NMM: SIP register phone 86101 1 status: SUCCESS

### Or you can key-in command "show sip reg" check ITG registered data:

Console>show sip reg Registrar 1: **Registered** reg\_num:86101 registrar: sip.airlive.com 5060 expires: 500 name: 86101 passwd: 86101 if you register success , ITG will show "registered", otherwise it will show "UnRegistered".

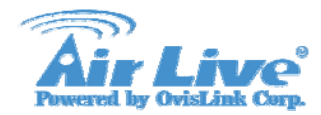

### How to Dial

# Make a Call via the Proxy Server

GW A FXS call GW B FXS Dial '986202'or '986203'(Hunting)

### GW A FXS call GW B FXO to PSTN #

Dial '986201'get PSTN dial tone Dial PSTN #

GW B FXS call GW A FXS Dial '986101'or '986102'(Hunting)

### **PSTN # via GW B FXO call GW A FXS**

From PSTN # Dial '5679728'get GW B dial tone Dial '986101'or '986102'(Hunting)

**GW A or B FXS call IP Phone** Dial 301

Make a Call to IP Phone Directly GW A or B FXS call IP Phone Dial 301